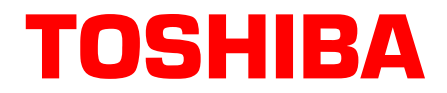

## Strata<sup>®</sup> CIX<sup>™</sup> Product Bulletin

PBCIX-0056 Dec. 7, 2007

# Businesses Save Money with Toshiba's New SIP Trunking Feature

For business trying to save money on telecommunications tariffs, conventional technology requires separate services for data and voice. This can be inefficient because data isn't carried over the un-used voice service, and voice isn't carried over the available data service. Session Initiation Protocol (SIP) Trunking allows the two services to be combined onto a single more efficient service. Unlike gateway based solutions, Toshiba's MIPU card with SIP trunking costs less and allows SIP Trunking to be supported natively in the phone system along with remote IP phones, softphones, WiFi phones, IP based voicemail and IP based ACD applications.

SIP Trunking allows the CIX to get PRI like services from an Internet Telephony Service Provider using Session Initiation Protocol.

SIP (Session Initiation Protocol) is an application layer protocol used for establishing sessions in an IP network. SIP is a very rich and extensible protocol and, similar to HTTP and SMTP, SIP is a text-based protocol. The power of SIP lies in the fact that it allows a user on a SIP enabled device to communicate with other users on SIP enabled devices (IP PBX, SIP phone, SIP Softphone) regardless of geography. SIP Trunking harnesses the power of the SIP protocol to route a VoIP call over the carrier's IP backbone to any IP address worldwide.

Toshiba implements SIP trunking using our new MIPU card. The MIPU is designed from the ground up as a VoIP card able to support IP stations, Strata Net IP, and now SIP trunking. With the SIP Trunking capability of the new MIPU card, companies are no longer committed to having to purchase different types trunk cards and the bundles of physical wires to host analog, PRI and BRI trunks. With the MIPU implementation of SIP Trunking, companies are able to leverage their existing Toshiba CIX R4.x (and later) PBX systems with just the purchase of MIPU cards, an update to R5.10 MS18 software, and corresponding license. SIP Trunking is meant to simplify IP PBX trunking capability by replacing all of these traditional PSTN lines with one SIP Trunking device hosted by SIP Trunking provider on the internet.

For companies that already have a networking infrastructure, there are no additional networking devices required to implement SIP Trunking.

In essence, SIP Trunking offers ISDN-like features over a data connection (i.e. T1 circuit). However, unlike a traditional T1 circuit, a SIP Trunking enabled circuit does not have to be physically provisioned and divided to separate the voice channels from the data channels.

© Copyright 2007 Toshiba America Information Systems, Inc. Telecommunication Systems Division

9740 Irvine Blvd., Irvine, CA 92618-1697 (949) 583-3700 www.telecom.toshiba.com

## **MIPU SIP Trunking implementation Benefits**

- IP stations, Strata Net IP networking and SIP Trunking can all be hosted using the same MIPU card.
- The MIPU card comes in a 16 channel version and the new 24 channel version without having to use a daughter-board.
- SIP Trunking using the MIPU replaces having to purchase analog trunk cards, PRI, T1 and BRI cards.
- The MIPU SIP Trunk is scalable. Simply add additional MIPU cards as your needs grow.
- For companies with an existing network infrastructure, there is no additional networking hardware to purchase to implement SIP Trunking using the MIPU card.
- One MIPU card can be configured for multiple service providers simultaneously.

## Requirements

- CIX Hardware: CIX40, CIX100, CIX200, CIX670
- CIX Software: R5.10 MS18 or higher
- MIPU: MIPU01\_07 or higher
- eManager: V5.10 A07 or higher
- Service provider: Contact Toshiba Sales Applications Desk
- Soft Switch: Contact Toshiba Sales Applications Desk
- License: LIC-CIX-SIPT-CH

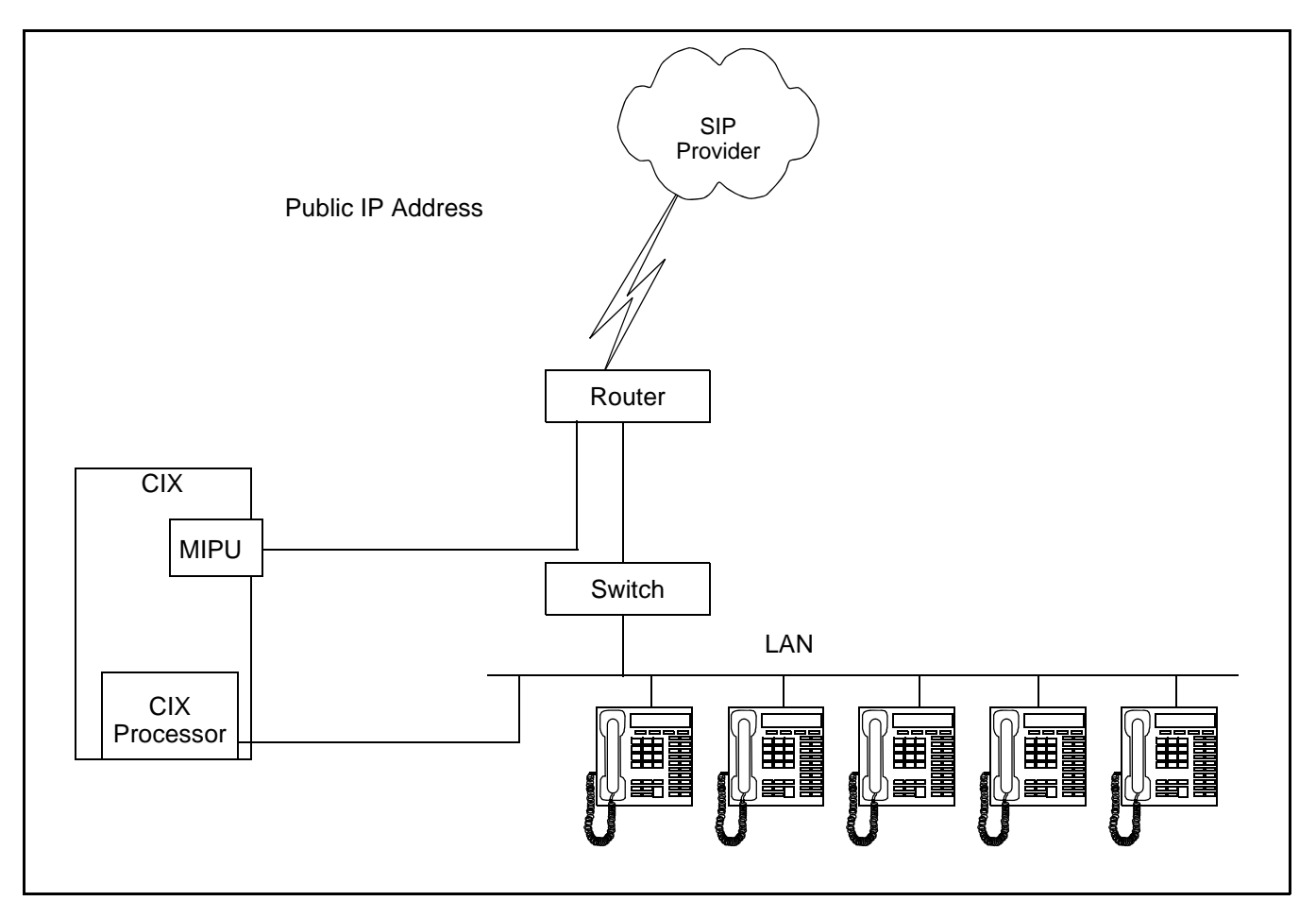

## **SIP Trunking Network Configuration Example**

There are many ways to set up a public IP address for the MIPU. The most common way is to simply run an ethernet cable from one of the WAN interfaces on the router straight to the MIPU.

## Programming

#### **Programming the MIPU card**

- 1. Set the card type for the slot holding the MIPU
- 2. Choose the type of MIPU for use in the system. The number of channels entered must match the number of channels on the card.

| eManager Version 5.0                           | 00A07 (in locall | nost Server) - Microsoft Internet Explorer                                                                                                    |             |
|------------------------------------------------|------------------|----------------------------------------------------------------------------------------------------|-------------|
| TOSHIBA                                        |                  | Card Assignment                                                                                                    |             |
| Strata                                         |                  | Optimize Communication                                                                                                    |             |
| Basic Configuration     Advanced Configuration | - 100 CIX/C      | CTX CABINET SLOT PCB ASSIGNMENTS                                                                                                    |             |
| Command Table                                  | Cabinet          | 02 Slot 03 Assign Remove                                                                                                    |             |
| System                                         | PCB Type:        | MIPU16 - 16 IP Station                                                                                                    |             |
| Flex Access Code                               | Cabinet<br>01    | LVMU - 8 voice mail channels<br>MF2U - MF2U interface circuits                                                                                                    |             |
| Public Number Pla     Class Of Service         | 01               | MIRU16 - 16 IP Station<br>MIRU24 - 24 IP Station<br>PDKU - 8 DK7 with Spir OCA                                                                                                    |             |
| System Timer                                   | 01 02 02         | PDKU - 8 DKTs without Spkr OCA<br>RBSU/RBSV-4 BRI S/T interface circuits<br>RBSU-2 BRI S/T interface circuits<br>BBUI/18015. 4 BRI Literatere circuits                                                                           |             |
| Sys Call Forward                               | 02               | RBU - LSR U interface around<br>RBU - LSR U interface circuits<br>RCIU/RCIS - 4 or 8 circuit Caller ID interface<br>RCOU/RCIS - 8 analog loop start lines                                                                        |             |
| System Spdial                                  |                  | RDSU/RSTS - 4 standard/4 digital telephone ports with Spkr OCA<br>RDSU/RSTS - 4 standard/4 digital telephone ports without Spkr OCA<br>RDSU/RSTS - 4 standard/4 digital telephone ports without Spkr OCA<br>RDTU - 16 channel T1 |             |
| Day Night Service     Daylight Saving          |                  | RDTU - 24 channel T1<br>RDTU - 30 channel T1<br>RDTU - 8 channel T1<br>REMU or BVPU - 4 analog Tie lines or 4 VOIP circuits                                                                                                    |             |
| Password                                       |                  | RGLU or RCOU - 4 analog ground or loop start lines<br>RMCURMOS - 2 or 4 EB1 CAMA lines<br>RFTU or BFTU - 16 channel PRI                                                                                                    |             |
| I/O Device                                     |                  | RFTU or BFTU - 2 k onsamel PRI<br>RFTU or BFTU - 8 channel PRI<br>RFTUIF - RFTUIF interface circuits<br>RSTU BSTU or IVP8 - 8 standard telephone ports                                                                           |             |
| Advisory Message     Data Initialize           |                  |                                                                                                    |             |
| VM Data                                        | Print Refresh    |                                                                                                    |             |
| Connected to cix 200                           | - CIX/CTX AR5.00 | MR014.00 [172.16.1.126] , SES 5.063.002 [172.16.1.129]                                                                                                    | ranet 🛒     |
| 🦺 start 🛛 😂 🙆                                  | 🧿 💳 👋 🚺          | ) My Pict 📲 SoftIPT 🛛 🐼 C:\WIN 🗿 eManag 📑 Docum 😢 🗑 🗐                                                                                                    | 9, 10:21 AM |

#### **Programming the Incoming Line Group**

- 1. For SIP trunk programming you start with an ILG and OLG assignment.
- 2. For ILG Programming create an ILG group (In this example Group Number 8).
- 3. FB01 Trunk type- select SIP
- 4. FB03 CO service type- DID
- 5. FB11 Number of DID Digits- number of incoming digits to use from the dialed number to route the call.

DID routing must be set up to route incoming SIP calls to their desired destinations. That programming is the same as any other trunk group type. If that routing is not set up incoming INVITEs (calls) will fail.

| 🗿 eManager Version 5.00A07 (in localhost Server) - Microsoft Internet Explorer |                              |                                                    |                      |  |  |  |
|--------------------------------------------------------------------------------|------------------------------|----------------------------------------------------|----------------------|--|--|--|
| TOSHIBA                                                                        | ILG                          |                                                    |                      |  |  |  |
| Strata                                                                         | <i>0</i> <sub>I</sub>        | ptimize Communication                              |                      |  |  |  |
|                                                                                |                              |                                                    |                      |  |  |  |
| Basic Configuration                                                            | - 304 INCOMING LINE GROU     | UP ASSIGNMENT                                      | 2 ANALOG             |  |  |  |
| Advanced Configuration                                                         | Group Number                 | 8                                                  | 3 ANALOG<br>5 ANALOG |  |  |  |
| Command Table                                                                  | 01 Group Type                | SIP V 02 Line Type CO V                            | 6 ANALOG             |  |  |  |
| System                                                                         | 03 CO Service Type           |                                                    | 7 ANALOG<br>8 SIP    |  |  |  |
| Station                                                                        | 05 GCO Key Number            |                                                    | 10 SIP               |  |  |  |
|                                                                                | 47 COS Davi                  |                                                    | 11 ISDN<br>15 SIP    |  |  |  |
|                                                                                | 07 COS Day1                  |                                                    | 20 ISDN              |  |  |  |
| Assignments                                                                    | 00 DRL Day1                  |                                                    | 25 ISDN              |  |  |  |
|                                                                                | 09 FRL Day1                  | 1 V FRL Day2 1 V FRL Night 1 V                     |                      |  |  |  |
|                                                                                | 10 QPL Day1                  | 1 V QPL Day2 1 V QPL Night 1 V                     |                      |  |  |  |
|                                                                                | 11 DID Digits                | 4 12 Speech/3.1KHz Audio                           |                      |  |  |  |
|                                                                                | 13 Delay1 Ringing Timer      | 12 V 14 Delay2 Ringing Timer 24 V                  |                      |  |  |  |
| DID/DNIS Table                                                                 | 15 Interdigit 1 Timer        | 15 V 16 Interdigit 2 Timer 5 V                     |                      |  |  |  |
|                                                                                | 17 Auto Campon               | Enable 💙 18 Calling Number ID User Provided 💙      |                      |  |  |  |
| ISDN PRI                                                                       | 19 Intercept                 | Disable 💙 20 Send Dial Tone Disable 💙              |                      |  |  |  |
| ISDN Call By Call                                                              | 21 TGAC Override             | Disable V 22 Network COS 1                         |                      |  |  |  |
| B Channel                                                                      | 23 LCR Group                 | 1 24 Change COS Override Code Disable 💙            |                      |  |  |  |
| D Channel                                                                      | 25 Register Speed Dial Codes | Disable 💙 26 Originator Invoke OCA Disable 💙       |                      |  |  |  |
| Calling Number                                                                 | 27 Senderized Tone Mode      | Dial Tone 💙 28 Emergency Call Group 1              |                      |  |  |  |
| Full IP Qsig                                                                   | 29 Tenant Number             | 1 V 30 Call-By-Call Cause UserBusy V               |                      |  |  |  |
| Voice Mail                                                                     |                              |                                                    |                      |  |  |  |
| Attendant                                                                      |                              |                                                    |                      |  |  |  |
| IP-Telephony                                                                   | Cubat Drint Default          | Col Particult County Delate                        |                      |  |  |  |
|                                                                                | Submit Frint Reliesi         | Ger Derault Create Copy Delete                     |                      |  |  |  |
| Connected to civ 200                                                           | 0 - CTV/CTV AP5 00 MP01/     | 4 00 [172 16 1 126] SES 5 063 002 [172 16 1 129]   | )<br>anet            |  |  |  |
|                                                                                | - CLACTARS.00 MR01           | 4.00 [1/2.10.1.120] , 303 0.005.002 [1/2.10.1.129] | anec ":              |  |  |  |
| 🦺 start 🔰 😂 ể                                                                  | 🧐 🚞 🦈 🔛 My Pic               | ict 👔 SoftIPT 🛛 🐼 C:\WIN 🔌 eManag 🖳 Docum 🛛 🧶 🗑 🕵  | 🧐 10:54 AM           |  |  |  |

**Note:** SIP trunking requires a license for each trunk. No channel group can successfully be programmed without a license.

SIP trunking is supported by the MIPU card only. It can share connections of its ports between stations and IPTs and other IPU devices. The IPTs are the only devices that are can be assigned equipment number 0000. That is, SIP stations, VM ports, SIP trunks and attendant consoles are fixed resources. IPTs do not need to be fixed assignments (unless they are assigned a fixed equipment number, not 0000).

#### **Programming the Outgoing Line Group**

- 1. Create a new OLG and designate it as SIP.
- 2. FB01 Group type: SIP
- 3. The rest are left at the default value.
- 4. An OLG access code must be created for this group.

| 🗟 eManager Version 5.00A07 (in localhost Server) - Microsoft Internet Explorer                                                                                                    |                                                                                                    |  |  |  |
|----------------------------------------------------------------------------------------------------|----------------------------------------------------------------------------------------------------|--|--|--|
| OLG                                                                                                    |                                                                                                    |  |  |  |
| Optimize Communication                                                                                                    |                                                                                                    |  |  |  |
| 306 OUTGOING LINE GROUPS         Group Number       8         01 Group Type       SP       02 Trunk Type       C0/DD         03 Service Type       Standard       04 GC0 Key1 Number       8         06 Pool Key1 Number       0       0       0         08 COS Day1       1       COS Day2       1       0         09 FRL Day1       1       FRL Day2       1       FRL Night       1         10 QPL Day1       1       QPL Day2       1       QPL Night       1       1         13 Account Code       Enable       Disable       1       1       1       1       1       1       1       1       1       1       1       1       1       1       1       1       1       1       1       1       1       1       1       1       1       1       1       1       1       1       1       1       1       1       1       1       1       1       1       1       1       1       1       1       1       1       1       1       1       1       1       1       1       1       1       1       1       1       1       1       1       1 </th <th>1 ANALOG<br/>5 ANALOG<br/>6 ANALOG<br/>7 ANALOG<br/>7 ANALOG<br/>8 SIP<br/>10 SIP<br/>11 ISDN<br/>15 SIP<br/>20 ISDN<br/>25 ISDN<br/>25 ISDN<br/>35 ANALOG</th> | 1 ANALOG<br>5 ANALOG<br>6 ANALOG<br>7 ANALOG<br>7 ANALOG<br>8 SIP<br>10 SIP<br>11 ISDN<br>15 SIP<br>20 ISDN<br>25 ISDN<br>25 ISDN<br>35 ANALOG                                                                                                    |  |  |  |
| CIX/CTX AR5.00 MR014.00 [172.16.1.126] , SES 5.063.002 [172.16.1.129]                                                                                                    | Local intranet                                                                                                    |  |  |  |
| 💿 🥅 » 🍋 My Pict 📓 SoftiPT 🛛 🐼 C:\WIN 🎒 eManad 💷 Docum                                                                                                    | 🕲 🖬 💐 🧐 11:09 AM                                                                                                    |  |  |  |
|                                                                                                    | DOA07 (in localhost Server) - Microsoft Internet Explorer         DLG         Optimize Communication         306 OUTGOING LINE GROUPS         Group Number         8       0         01 Group Type       SP       0       2 Trunk Type       CODD          03 Service Type       Standard       04 GC0 Keyf Number       0           06 Pool Keyf Number       0       0       0         0          06 COS Day1       1       COS Day2       1       COS Night 1 <td< th=""></td<> |  |  |  |

#### **Creating the Channel Group**

- 1. Go to IP Telephony > SIP trunking. The first tab is Channel Group setting, Program 326.
- 2. Channel Group Setting In this example SIP Trunk Channel Group 8 is created.
- 3. FB01 Equipment Number Enter the Cabinet number and slot number (four digits). In this example 0203.
- 4. FB02 LAN interface number = 1 (MIPU only has one interface)
- 5. FB03 Strata Net Channels The TOTAL number of ports on this card that are going to be dedicated to SIP Trunking. On further tabs, each OLG or ILG can be for a different service provider and still be in the same channel group. This entry is the total number of trunks from ALL the service providers
- 6. FB04 RBT tone on incoming call Enable for the CIX to provide RBT (ring back tone). Coordinate this response with the Internet Service Provider (ISP) trunk provider

| 🗿 eManager Version 5.00A07 (in localhost Server) - Microsoft Internet Explorer |                                                                       |            |  |  |  |
|--------------------------------------------------------------------------------|-----------------------------------------------------------------------|------------|--|--|--|
| TOSHIBA                                                                        | SIP Trunking                                                          |            |  |  |  |
| Strata                                                                         | Optimize Communication                                                |            |  |  |  |
| Basic Configuration     Advanced Configuration                                 | Channel Group Setting Service Definition Service Assignment URI       |            |  |  |  |
| Command Table System Station                                                   | 00 SIP Trunk Channel Group 8 List                                     |            |  |  |  |
| Trunk                                                                          | 01 Environment 10203 02 LAN Interface Number 1                        |            |  |  |  |
| Voice Mail                                                                     | 03 Strata Net IP Channels 3 V 04 RBT on Incomino Call Enable V        |            |  |  |  |
| Attendant                                                                      |                                                                       |            |  |  |  |
| IP-Telephony                                                                   |                                                                       |            |  |  |  |
| System IP Data                                                                 |                                                                       |            |  |  |  |
| Voice Packet Conf                                                              |                                                                       |            |  |  |  |
| IPT Data                                                                       |                                                                       |            |  |  |  |
| xIPU Prog Update                                                               |                                                                       |            |  |  |  |
| IPT_B Prog Updat                                                               |                                                                       |            |  |  |  |
| IPT_L Prog Update                                                              |                                                                       |            |  |  |  |
| IPT Qos                                                                        |                                                                       |            |  |  |  |
| IPU/IPH Config                                                                 |                                                                       |            |  |  |  |
| IPU/IPH VP                                                                     |                                                                       |            |  |  |  |
| MIPU/GIPU Log                                                                  |                                                                       |            |  |  |  |
| SIR Trucking                                                                   |                                                                       |            |  |  |  |
| IPT VLAN Setup                                                                 |                                                                       |            |  |  |  |
| VLAN Table                                                                     |                                                                       |            |  |  |  |
|                                                                                | Submit Print Refresh Get Default Create Delete                        |            |  |  |  |
| Connected to cix 200 - C                                                       | CIX/CTX AR5.00 MR014.00 [172.16.1.126] , SES 5.063.002 [172.16.1.129] | anet 🦽     |  |  |  |
| 🛃 start 🔢 😂 🙆                                                                  | 📀 📰 🤌 🎦 My Pictures 📲 SoftIPT 🛛 🛤 C:\WIND 🚳 eManager 🔛 Set the c 🔍    | 🧐 11:30 AM |  |  |  |

#### **Service definition**

The Service Definition tab is where the ISP providing the SIP trunk service is defined. There may be several ISPs per channel Group.

#### **Required Entries:**

- 1. Create the Service Kind Table Index start with index 1 if desired
- 2. FB01 Registration Mode: Client (default)
- 3. FB02 ILG: Use the previously created ILG number
- 4. FB03 OLG: Use the previously created OLG Number
- 5. FB04 Effective Channel Number: Number of SIP trunks provided by this ISP
- 6. FB05 Domain Name: FQDN (fully qualified domain name) of this ISP.
- FB06 SIP Server: The IP address of the ISP. This can be found by doing a NSLOOKUP of the FB05 domain name. The entry can be the FQDN or IP address of the SBC (Session Border Controller) or ALG (Application Layer Gateway). If you are not using SBC or ALG leave this entry blank.
- 8. These are the only mandatory program entries. The rest can be default for now.

| TOSHIBA             | SIP Trunking                          |             |                             |                                         |         |    |  |  |
|---------------------|---------------------------------------|-------------|-----------------------------|-----------------------------------------|---------|----|--|--|
| Strata              | Optimize Communication                |             |                             |                                         |         |    |  |  |
|                     |                                       |             |                             |                                         |         |    |  |  |
| Station             | Channel Group Setting Service D       | efinition   | Service                     | Assignment URI                          |         |    |  |  |
| Trunk               | - 327 SIP TRUNK SERVICE KIND ASS      | SIGNMENT -  |                             |                                         |         | 1  |  |  |
| Voice Mail          | 00 SIP Trunk Service Kind Table Index | 11          | 11                          | st                                      |         |    |  |  |
| Attendant           | 01 Project tion Made                  | Client      |                             | 63 H C                                  | 44      | 24 |  |  |
| IP-Telephony        | or registration mode                  | Client      |                             | 021116                                  | 11      |    |  |  |
| System IP Data      | 03 OLG                                | 11          | ×1                          | 04 Effective Channel Number             | 5       | ~  |  |  |
| BIPU Configuration  | 05 Domain Name                        | sipconnec   | t-fca.atl0.cbe <sup>.</sup> |                                         |         |    |  |  |
| Voice Packet Config | OG SIP Server                         |             | 10                          |                                         |         |    |  |  |
| IPT Data            | 07 Primary Voice Packet Configuration | 1           | ~                           | 08 Secondary Voice Packet Configuration | 3       | ~  |  |  |
| xIPU Prog Update    | 09 Registration Period                | 3600        |                             | 10 TimerB                               | 5       | ~  |  |  |
| IPT_B Prog Update   | 11 Recovery Timer                     | 60          | ~                           | 12 Network Transfer                     | Enable  | ~  |  |  |
| IPT_L Prog Update   | 13 User Agent Header                  | Disable     | ~                           | 14 Server Header                        | Disable | ~  |  |  |
| 🔵 IPT Qos 🔤         | 15 Protocol Option                    | Disable     | ~                           | 16 Session Timer                        | 1800    |    |  |  |
| IPU/IPH Config      | 17 Primary Audio Codec                | G.711u      | ~                           | 18 Secondary Audio Codec                | G.729a  |    |  |  |
| IPU/IPH VP          | 19 DDJE Transmission Method           | REC2833     |                             | 20 RTCD Support                         | Enable  |    |  |  |
| MIPU/GIPU Log       |                                       | Disable     |                             |                                         | 40      |    |  |  |
| MIPU/GIPU DSP       | 21 1.36 Support                       | Disable     |                             | 22 SIP Server Gacnes                    | 10      | ×  |  |  |
| SIP Trunking        | 23 Diffserv for Media                 | Disable     | ~                           | 24 TOS Field Type for Media             | TOS     | ~  |  |  |
| IPT VLAN Setup      | 25 TOS Precedence Type for Media      | Critical/ES | P 🗸                         | TOS Delay Type for Media                | Normal  | ~  |  |  |
| VLAN Table          |                                       |             |                             | TOS Throughput Type for Media           | Normal  | ~  |  |  |
| LCR/DR              |                                       |             |                             | TOS Reliability Type for Media          | Normal  | ~  |  |  |
| Networking          | 26 DSCP for Media                     | 0           | ~                           |                                         |         |    |  |  |
| Miscellaneous       | 27 Diffserv for Signaling             | Disable     | ~                           | 28 TOS Field Type for Signaling         | TOS     | ~  |  |  |
| External Devices    | 29 TOS Precedence Type for Signaling  | Critical/ES | PV                          | TOS Delay Type for Signaling            | Normal  | ~  |  |  |
| S FeatureFlex       | Submit Print Refresh Get Defau        | ut Create   | Delete                      |                                         |         |    |  |  |

#### **Service Assignment**

The Service Assignment tab must be completed before entries are made on the next tab. If not completed, entries attempted in the URI tab will not save.

**Important!** After URI entries are made in URI tab changing this program will DELETE all the URIs programmed. Once this is set, do not change it.

- 1. FB01 Channel Group (8 in this example)
- FB02 Select the "service number" by clicking on one of the table's line entries. Use the drop down box to select the ISP to which the URIs belong. This is to match the "service kind table index" number of the desired ISP. On the next tab programming will begin to enter the URIs (directory numbers) that are associated with this ISP.

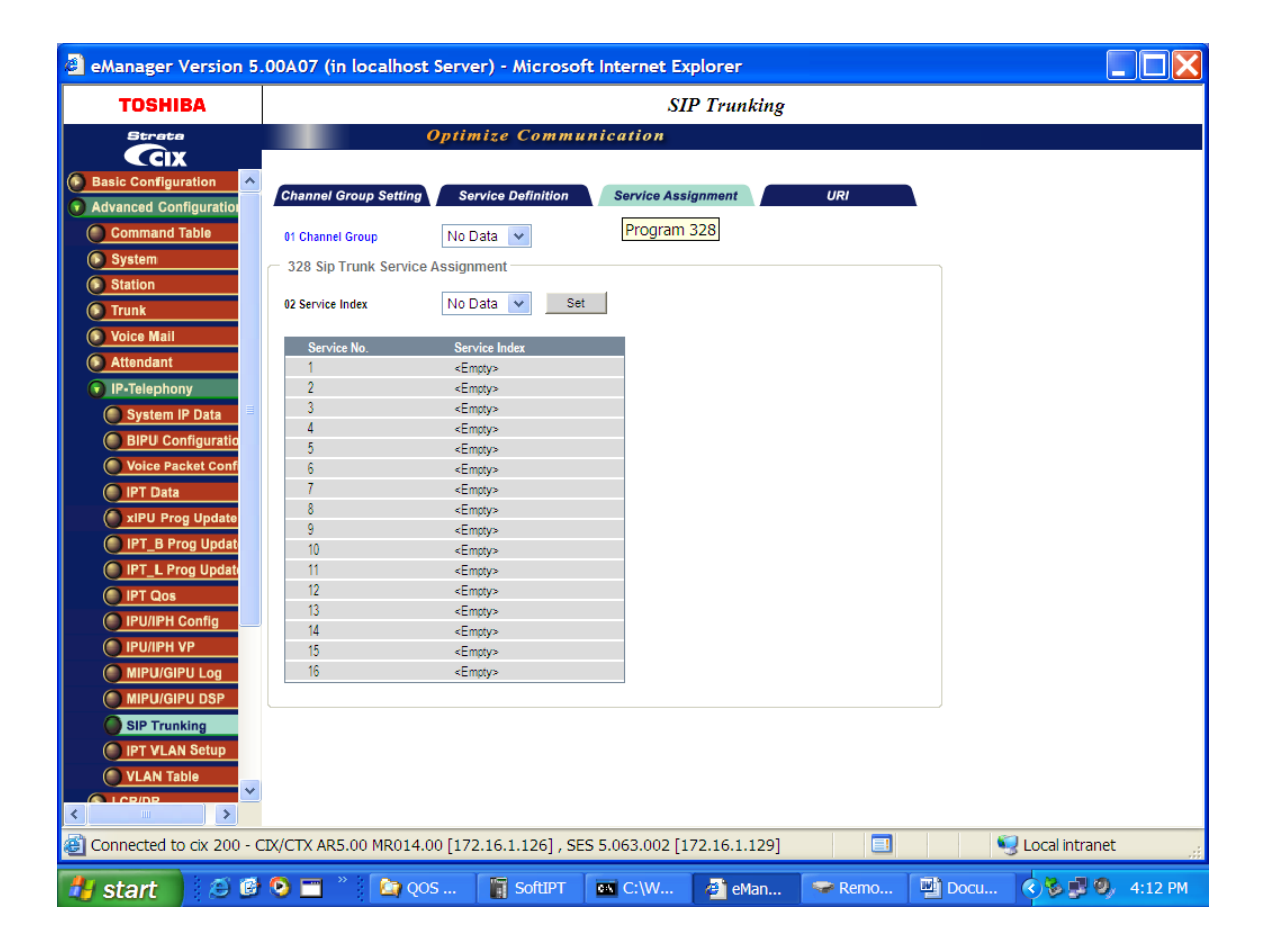

#### **URI Programming**

The SIP URI is effectively the DN that the ISP is going to provide. The MIPU is going to register each DN as a UA (User agent). Each UA will appear to the ISP like a SIP station. When the URI DN is dialed (from outside) the ISP will send a SIP INVITE, as if it were a call to a SIP station. But, an outbound call using one of the UAs does not busy-out the UA against an incoming call, that is a key difference of SIP trunks. Refer to the program screen on the next page.

- 1. FB00 SIP URI Trunk Service Index: The service Kind index that defines the ISP. If for instance, the service kind is Cbeyond, enter the DNs provided from Cbeyond.
- FB01 SIP URI Index: Click the "index" line in the table to select one of the indexes (1-160), for CIX100 select from 1 - 72.
- 3. FB02 SIP URI: This will be the DN of the URI
- 4. FB03 SIP URI User Name: Typically this is the DN but, could be a name provided by the ISP.
- 5. FB04 SIP URI password, the same as the authentication password, if required. If the ISP is set for authentication when registering a URI the SIP registration is sent to the ISP (without password). Then the ISP will "challenge" the registration. The MIPU will send the registration again with the password encoded by the method indicated in the challenge. This registration is accepted based on the password entered here. When an outbound call is made the same challenge will occur.
- 6. FB05 Channel Group Number- this will be filled in automatically when the ADD button is clicked. It cannot be entered manually.
- **Important!** URIs will register as soon as they are ADDed or MODIFIed. Otherwise all the URI will register when the MIPU is reset. The UAs will re-register as required before the expiry time-out occurs.

| a eManager Version 5.00A07 (in localhost Server) - Microsoft Internet Explorer |                                |                       |                          |                   |                  |         |
|--------------------------------------------------------------------------------|--------------------------------|-----------------------|--------------------------|-------------------|------------------|---------|
| TOSHIBA                                                                        | SIP Trunking                   |                       |                          |                   |                  |         |
| Strata                                                                         | Op                             | timize Communi        | cation                   |                   |                  |         |
| Ccix                                                                           |                                |                       |                          |                   |                  |         |
| Basic Configuration                                                            | Channel Group Setting          | Service Definition    | Service Assignment       | URI               |                  | ^       |
| Advanced Configuration                                                         | — 329 Sin URI Assignment –     |                       |                          |                   | _                |         |
| Command Table                                                                  | 00 SIP URI Trunk Service Index | 0                     | Add Modify Dem           | ove               |                  |         |
| System                                                                         |                                | •                     | Not Notify               | 010               |                  | =       |
| Station                                                                        | 01 SIP URI Index               | 1                     |                          |                   |                  |         |
| Trunk                                                                          | 02 SIP URI                     | 2409995831            | 03 SIP URI User Name     |                   |                  |         |
| Voice Mail                                                                     | 04 SIP URI Password            | 2409995831            | 05 SIP URI Channel Group | 8                 |                  |         |
| Attendant                                                                      |                                |                       |                          |                   |                  |         |
| IP-Telephony                                                                   | Index URI                      | User Name             | Password                 | Reg. Channel Grou | p                |         |
| 🔘 System IP Data                                                               | 1 2409995831                   |                       | 2409995831               | 8                 |                  |         |
| BIPU Configuratio                                                              | 2 2409990002<br>3 2409990002   |                       |                          | 0<br>8            |                  |         |
| Voice Packet Conf                                                              | 4                              |                       |                          | ,                 |                  |         |
| IPT Data                                                                       | 5                              |                       |                          |                   |                  |         |
|                                                                                | 6                              |                       |                          |                   |                  |         |
|                                                                                | 0                              |                       |                          |                   |                  |         |
|                                                                                | 9                              |                       |                          |                   |                  |         |
| IPI_L Prog Updati                                                              | 10                             |                       |                          |                   |                  |         |
| O IPT Qos                                                                      | 11                             |                       |                          |                   |                  |         |
| IPU/IPH Config                                                                 | 12                             |                       |                          |                   |                  |         |
| IPU/IPH VP                                                                     | 13                             |                       |                          |                   |                  |         |
| MIPU/GIPU Log                                                                  | 14                             |                       |                          |                   |                  |         |
| MIPU/GIPU DSP                                                                  | 16                             |                       |                          |                   |                  |         |
| SIP Trunking                                                                   | 17                             |                       |                          |                   |                  |         |
| IPT VLAN Setup                                                                 | 18                             |                       |                          |                   |                  |         |
| VLAN Table                                                                     | 19                             |                       |                          |                   |                  |         |
|                                                                                | 20                             |                       |                          |                   |                  | _       |
| < >                                                                            | 27                             |                       |                          |                   |                  | *       |
| Connected to cix 200                                                           | - CIX/CTX AR5.00 MR014.        | 00 [172.16.1.126] , S | ES 5.063.002 [172.16.1   | .129]             | 🧐 Local intranet |         |
|                                                                                |                                |                       |                          |                   |                  |         |
| 🍯 start 🔰 😂 🕼                                                                  | 🧐 🛄 👘 🎑 My Pict                | ures 🛛 🚺 SoftIPT      | C:\WIND                  | eManager          | Set the c 🔇 🐉 🧐  | 2:45 PM |

#### **Configuring the MIPU**

- 1. Go to IP Telephony > IPU Config. Enter the public IP address of the MIPU card provided by the SIP trunk provider.
- 2. FB01 MIPU IP address. Must be a public IP address. The IP address can be static assignment or assigned by a DHCP server.
- 3. FB02 Subnet Mask. As applicable.
- 4. FB03 Default Gateway Address. From IT department.
- 5. There is only one interface on an MIPU, leave the second interface blank.

| TOSHIBA             |                                          | IPU/IPH Configuration |  |
|---------------------|------------------------------------------|-----------------------|--|
| Strata              | Optimize                                 | Communication         |  |
| Station             |                                          |                       |  |
| Trunk               | 00 Cabinet & Slot Number                 | 0103                  |  |
| Attendant           | 01 IPU IP Address                        | 172. 16. 1. 127       |  |
| IP-Telephony        | 02 IPU Subnet Address                    | 255 . 255 . 255 . 0   |  |
| System IP Data      | 03 IPU Default Gateway Address           | 172. 16. 1. 254       |  |
| BIPU Configuration  | 07 Version of IPU/IPH                    | MIPU01_03DA100        |  |
| Voice Packet Config | 09 Available IPU/IPH IP Ports            | 14 🛩                  |  |
| IPT Data            | 04 LIPS IP Address                       | 0. 0. 0. 0            |  |
| xIPU Prog Update    | 05 LIPS Subnet Address                   | 0.0.0.0               |  |
| IPT_B Prog Update   | 06 LIPS Default Gateway Address          | 0.0.0.0               |  |
| IPT_L Prog Update   | 08 Version of LIPS                       |                       |  |
|                     | 10 Available LIPS IP Ports               | 0                     |  |
| PU/IPH Config       | 11 IPU/IPH Packet Prioritization         | 🔿 Enable 💿 Disable    |  |
|                     | 12 IPUAPH Packet Prioritization Type     | O Best Effort 💿 Voice |  |
|                     | 13 IPU/IPH VLAN                          | 🔿 Enable 💿 Disable    |  |
| SIP Trunking        | 14 IPU/IPH VLAN ID                       | 1                     |  |
| IPT VLAN Setup      | 15 LIPS Packet Prioritization            | 🔿 Enable 💿 Disable    |  |
| VLAN Table          | 16 LIPS Packet Prioritization Type       | 🔿 Best Effort 💿 Voice |  |
| LCR/DR              | 17 LIPS VLAN                             | 🔿 Enable 💿 Disable    |  |
| Networking          | 18 LIPS VLAN ID                          | 1                     |  |
| Miscellaneous       | 19 IP Strata Net RTP Base Port (IPU/IPH) | 20992                 |  |
| External Devices    | 20 IP Strata Net RTP Base Port (LIPS)    | 20992                 |  |
| FeatureFlex         | Submit Print Refresh Get Defa            | ault                  |  |
| >                   |                                          |                       |  |

#### **Configuring the MIPU continued**

For a static IP enter the DNS server address. This is critical to SIP trunking. The DNS server is used every time a call is made as well as during the registration process. After making all these programming entries, press the reset button on the MIPU. The new data will be absorbed by the MIPU. The MIPU will begin registration to the ISP.

- FB 22 Primary DNS IP address
- FB 23 Secondary DNS IP address

| eManager Version 5.    | 00A07 (in localhost Server) - A          | Aicrosoft Internet Explorer               |            |
|------------------------|------------------------------------------|-------------------------------------------|------------|
| TOSHIBA                |                                          | IPU/IPH Configuration                     |            |
| Strata                 | Optimize (                               | Communication                             |            |
|                        |                                          |                                           | 0101       |
| Advanced Configuration | 10 Available LIPS IP Ports               | 0                                         | 0203       |
| Command Table          | 11 IPU/IPH Packet Prioritization         | Enable Sisable                            |            |
| System                 | 12 IPU/IPH Packet Prioritization Type    | O Best Effort                             |            |
| Station                | 13 IPU/IPH VLAN                          | Enable 💿 Disable                          |            |
| Trunk                  | 14 IPU/IPH VLAN ID                       | 1                                         |            |
| Voice Mail             | 15 LIPS Packet Prioritization            | Enable Sisable                            |            |
| Attendant              | 16 LIPS Packet Prioritization Type       | Best Effort Svice                         |            |
| IP-Telephony           | 17 LIPS VLAN                             | Enable Disable                            |            |
| 🔵 System IP Data 🗏     | 18 LIPS VLAN ID                          |                                           |            |
| BIPU Configuratio      | 19 IP Strata Net RTP Base Port (IPU/IPH) | 20992                                     |            |
| Voice Packet Confi     | 20 IP Strata Net RTP Base Port (LIPS)    | 20992                                     |            |
| IPT Data               | 21 DHCP for LIPU                         | C Enable                                  |            |
| xIPU Prog Update       | 22 Primary DNS Address for LIPU          | 129 250 35 250                            |            |
| IPT_B Prog Updat       | 23 Secondary DNS Address for LIPU        | 129 250 35 251                            |            |
| IPT_L Prog Updat       | 24 LIPIL Host Name                       |                                           |            |
|                        | 25 LIPH DNS Suffix                       |                                           |            |
|                        | 26 DHCP for LIPS                         | Enable Disable                            |            |
|                        | 27 Drimany DNS Address for LIDS          |                                           |            |
| MIPU/GIPU DSP          | 28 Secondary DNS Address for LIPS        |                                           |            |
| SIP Trunking           | 20 JIDS Host Name                        | 0. 0. 0. 0                                |            |
| IPT VLAN Setup         |                                          |                                           |            |
| VLAN Table             |                                          |                                           |            |
|                        | Submit Print Refresh Get Defau           | t                                         |            |
| Connected to civ       | 200 - CTV/CTV AR5 00 MR014 00 [13        | 72 16 1 126] SES 5 063 002 [172 16 1 120] | l<br>ranet |
|                        | 200 - CDVCTX AK5.00 PIK014.00 [17        |                                           | anec "i    |
| 🦺 start 🔰 🥭 🕑          | 📀 🗂 🦈 🔄 qos 📲 s                          | SoftIPT 🛛 C:\W 👌 eMan 🖙 Remo 🖳 Docu 🔇 🗞 👮 | 9, 4:13 PM |

### Compatibility

- MIPU16 and MIPU24
- CIX670
- CIX200
- CIX100
- CIX40

## Licensing

There is a new license associated with SIP Trunking.

LIC-CIX-SIPT-CH

Toshiba is a registered trademarks of Toshiba Corporation.

Strata, eManager, and CIX are registered trademarks of Toshiba America Information Systems, Inc.

Windows and Microsoft are registered trademarks of Microsoft.

Cbeyond is a trademark of Cbeyond Communications, LLC

Broadsoft is a trademark of Broadsoft, Inc.

Trademarks, registered trademarks, and service marks are the property of their respective owners.